## **PREFERRED ROOMMATE GROUP INSTRUCTIONS**

- 4. Select the image located below *Preferred Roommate Group* to begin the process.
- 5. The group leader will then click the "**Create Group**" button and add group members by clicking "**Invite**" and entering the roommate's St. Thomas ID number and then click "**Select**" after name appears.
- 6. Once the group leader has added each roommate to the group, each group member will receive an email to their *St. Thomas email* from Residence Life letting them that action needs to be taken regarding roommate matching.
- 7. The student receiving an email stating action is needed should login to Murphy Online, follow the links to the housing portal, and select the image below *Preferred Roommate Group* to take action in the online form.
- 8. As a student required to take action in the online form, you have the following options:
  - If you want to be a member of this roommate group, you will click the "**Accept**" button found next to your name. You will also be able to see who the group leader is along with other group members.
  - If you do not want to be a member of the group, you will be able to click the "**Decline**" button found next to your name.
  - If you previously accepted an invitation to a group and then change your mind, you may click "**Leave**" found next to your name to leave the group.
- 9. A group leader may also remove anyone from the group by clicking "**Remove**" next to the member's name. A group leader may also click "**Leave**" next to their own name to disband the entire group.
- 10. Any student may form their own group by clicking the "**Create Group**" button but only if they are not already a member of another group. Use the same directions above to complete the process.
- 11. The final step is to click the link "*Save & Submit Changes*" to save and submit changes. This is an important step in the process. Each time a change is made to your roommate group for any reason, you must click the "*Submit Changes*" link after you are done. This will generate an auto-email from Residence Life letting the group know a change has occurred. The only way to see